## GoToWebinar软件使用指南 ——Panelists主讲人版

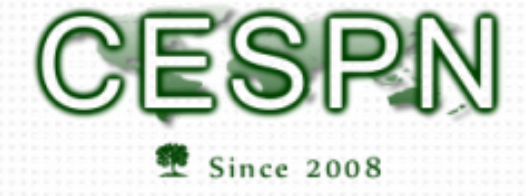

华人环境学者工程师协会

**Chinese Environmental Scholars & Professionals Network** 

July 29<sup>th</sup>

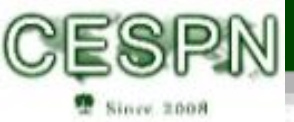

## GoToWebinar使用指南——讲座流程

● 请主讲人至少提前15分钟进入讲座(点击邀请邮件的链接),与主持人沟 通技术及讲座时间安排等等问题

○ **第一次用GoToWebinar的主讲**人需要预留安装软件的时间

○ 此时的语音, 听众是不会听到的

- 讲座刚刚开始时,主持人会先介绍主办方、赞助商,并介绍主讲人
  与此同时,请主讲人准备好ppt
- 然后主持人将屏幕切换到主讲人电脑, 主讲人开始演讲
- 讲座结尾会依照主讲人意见,进行一段问答

○ 听众可以口头提问

也可以文字提问,但文字提问其他听众看不到,所以需要主讲人或主持人重复其问题

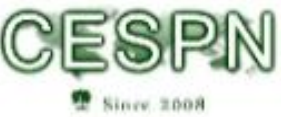

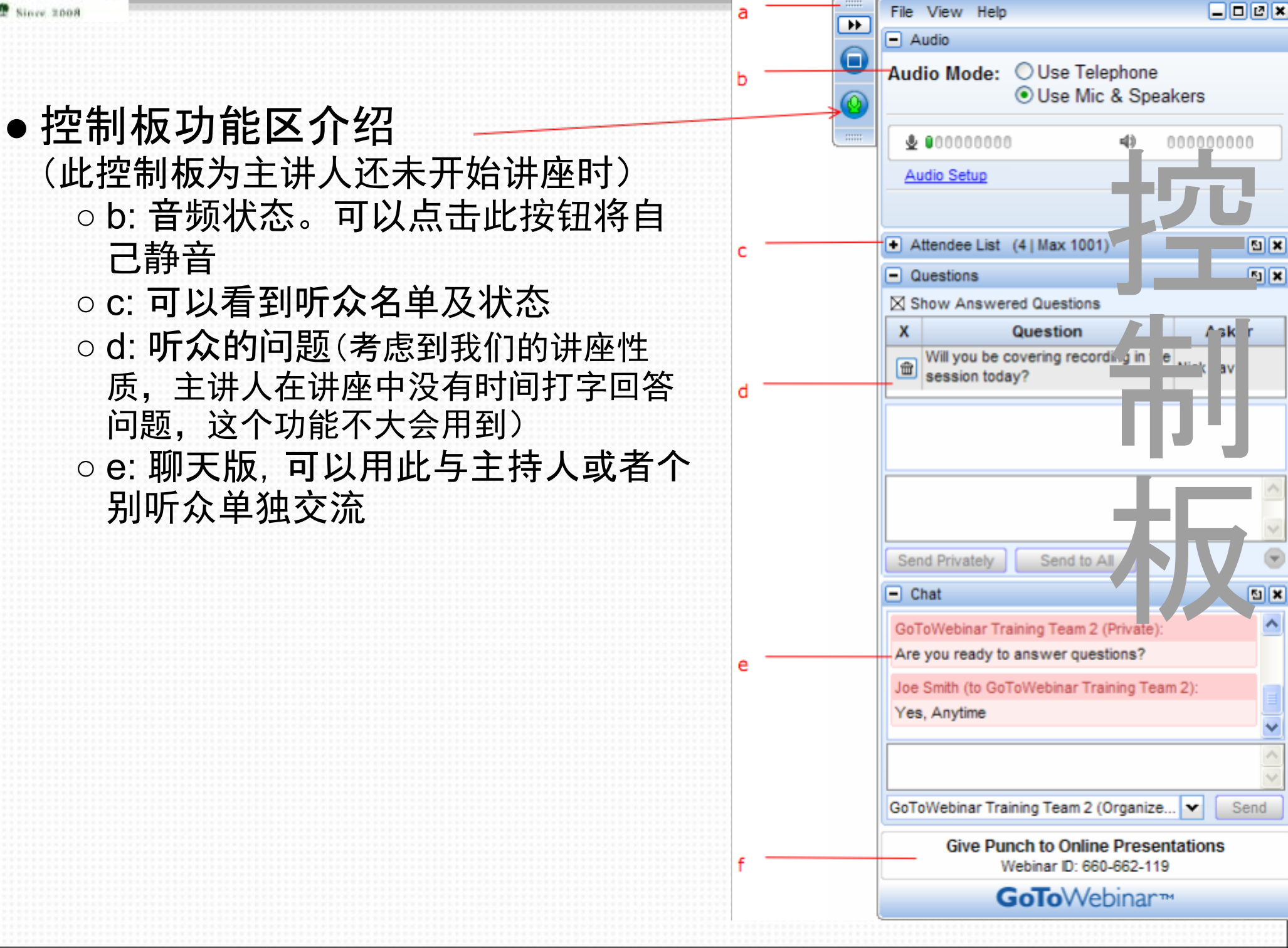

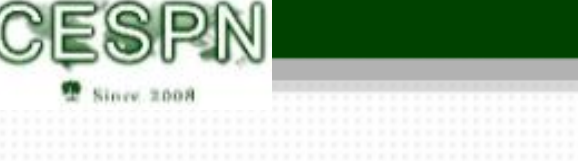

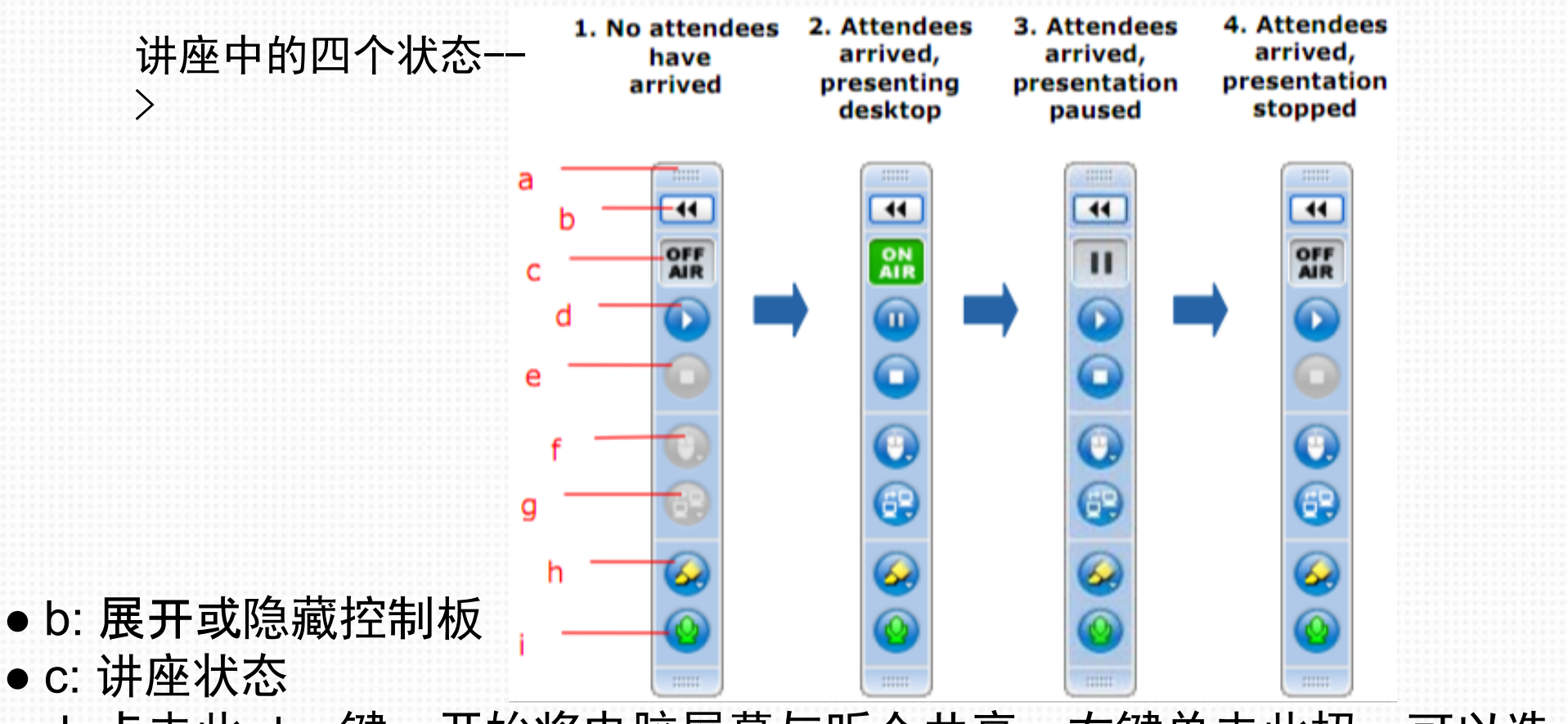

- d: 点击此play键,开始将电脑屏幕与听众共享;右键单击此扭,可以选择共享的屏幕范围(单个程序, monitor1 or 2,等等)
- e: 停止共享屏幕(如若停止, 听众将只看到空白webina欢迎界面; 如果需 要暂停, 建议点击暂停键)
- f: 显示鼠标动作
- h: 屏幕画板工具(类似ppt的)

## GoToWebinar使用摘要——讲座中操作注意事项

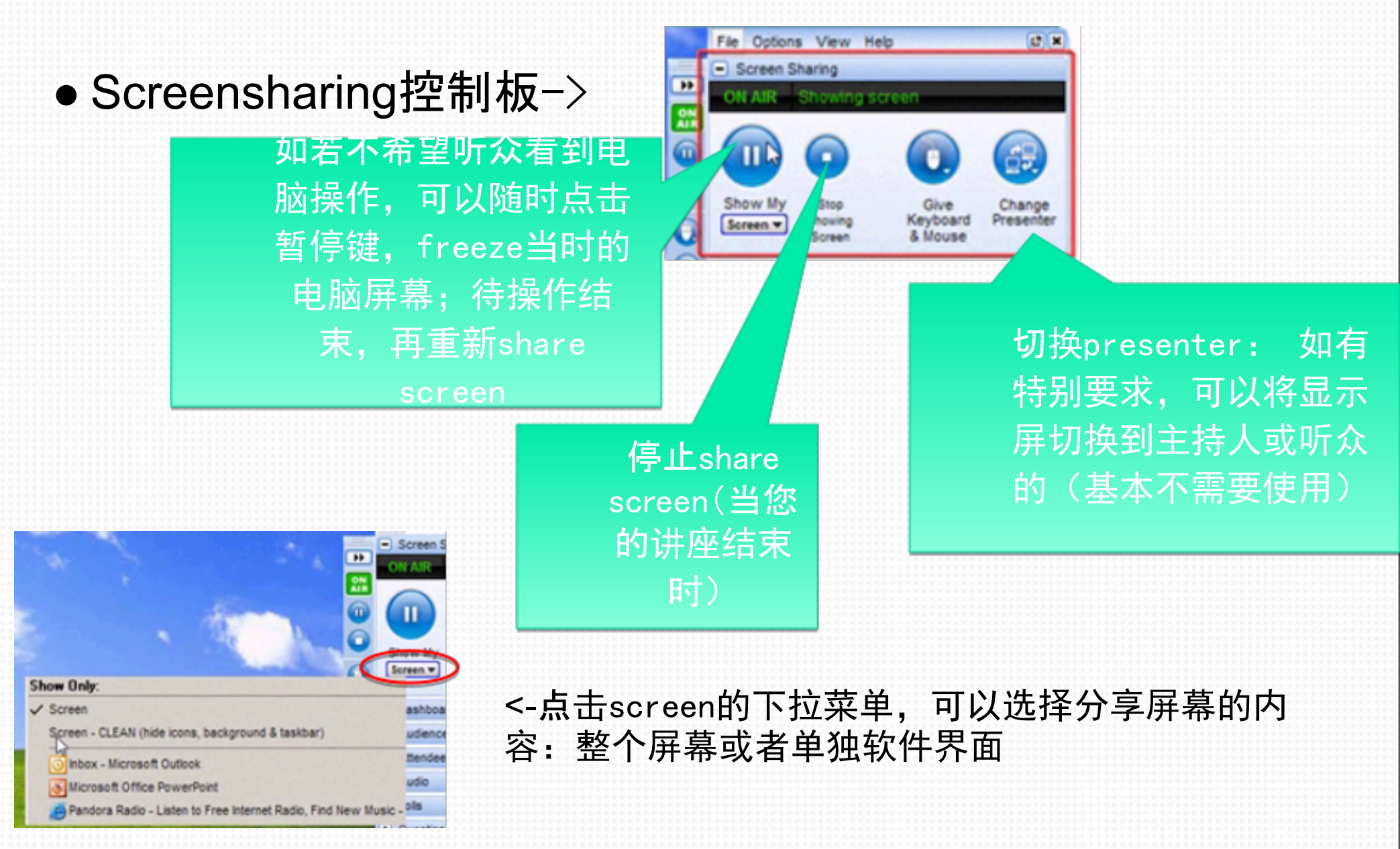

本说明大致来自此文件,有兴趣可参考: <u>https://www2.gotomeeting.</u> <u>com/default/help/g2w/pdf/GoToWebinar\_Panelist\_QuickRef\_Guide.pdf</u>